## How to View the 1098-T Tax Statement

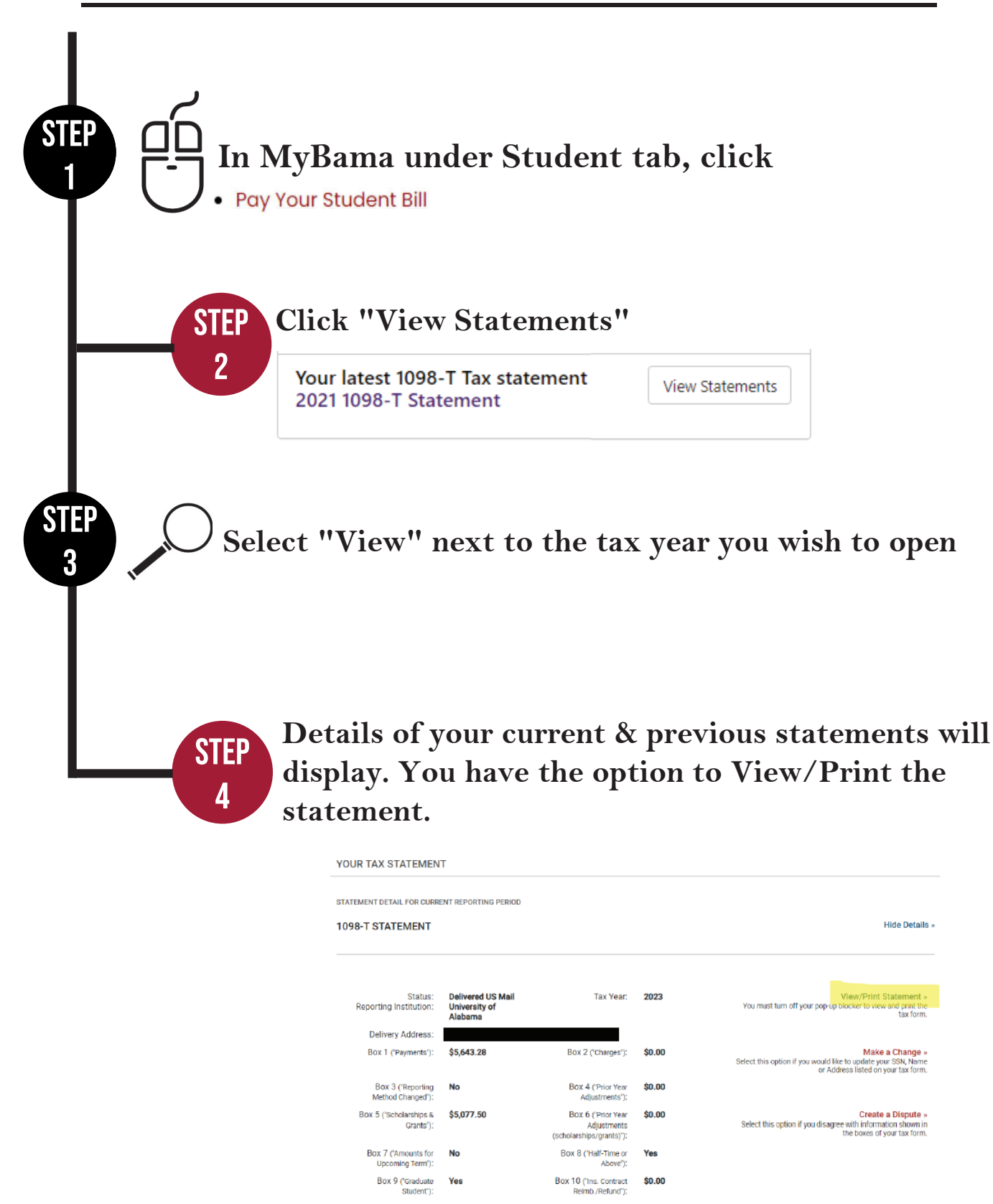

If you are not a current student and need your 1098-T tax form, please visit ECSI.